# 17. 일반배근-벽체배근

### 17.1.1 벽체 보강근 – 교차 보강근

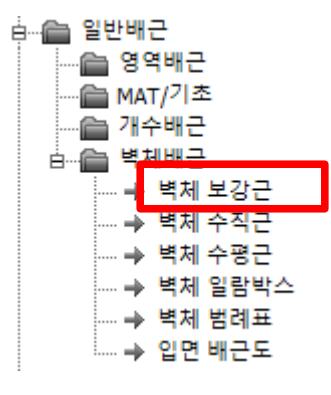

[실행방법]

서브메뉴에서 교차보강근을 선택합니다.

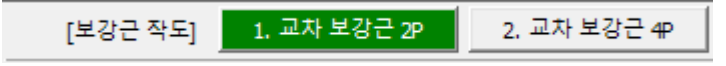

교차 보강근 2P : 2점으로 배근영역 BOX를 지정합니다.

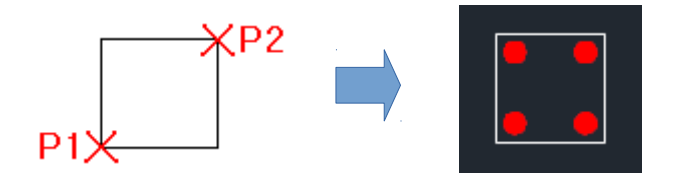

교차 보강근 4P : 4점으로 배근영역 BOX를 지정합니다.

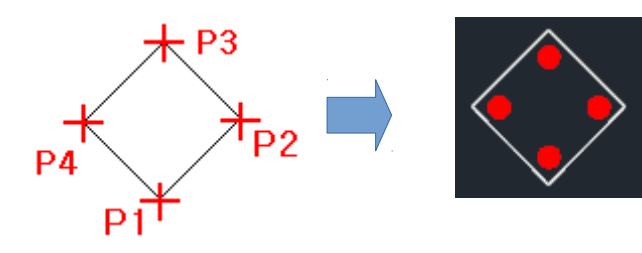

표시방법 : 시스템 설정의 보강근 옵션에서 해치 또는 PLINE으로 표시됩니다.

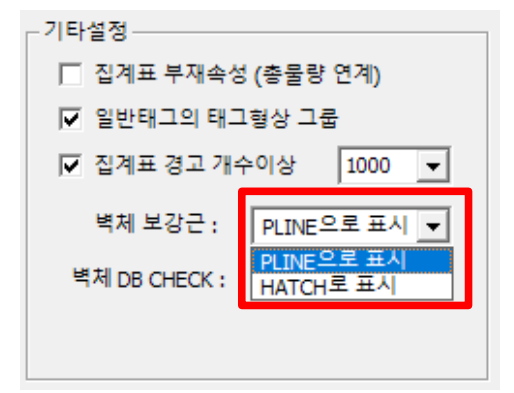

[화면구성]

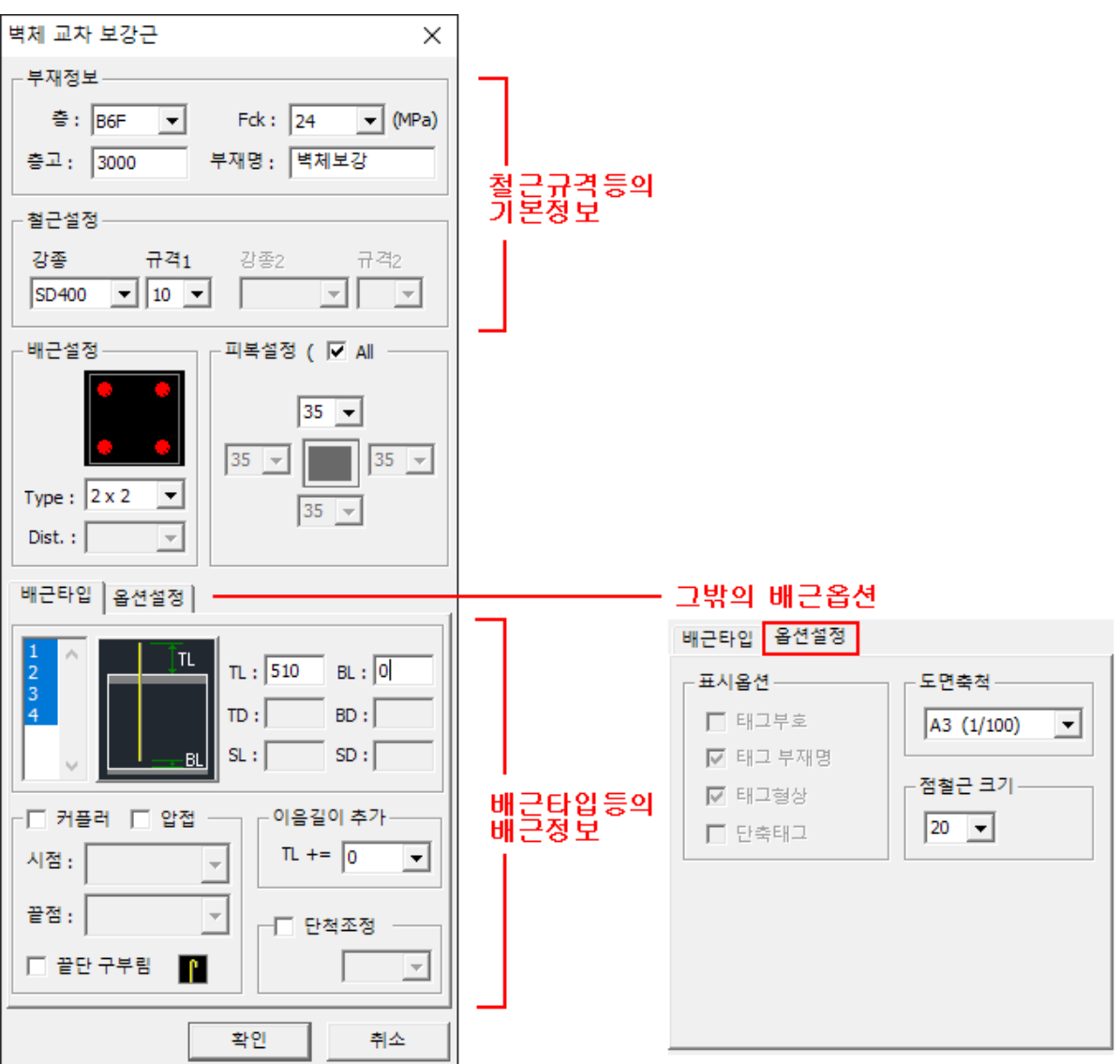

[부재정보]

부재명 : 배근 부재명을 설정할 수 있습니다.

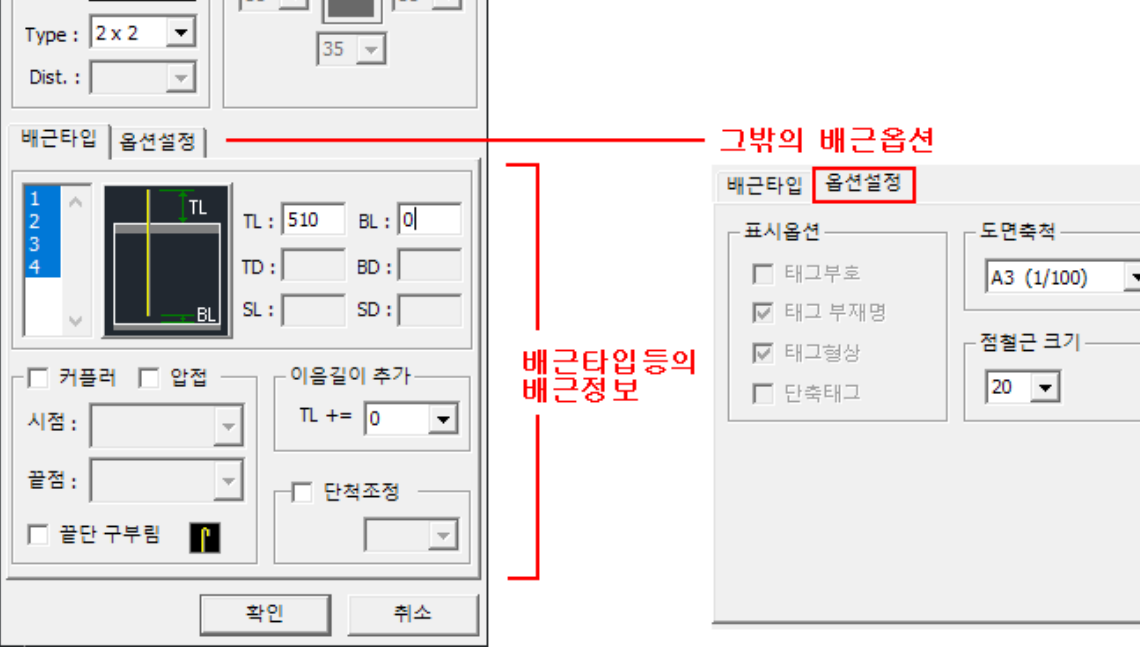

[배근설정] 교차 보강근의 배근개수를 설정합니다. Type : 2 x 2 🔻 Type : 3 x 2 🔻 Type : 3 x 3 💌 Type : 2x3 💌

보강근은 태그가 표시되지 않으므로 집계표에서 확인할 수 있습니다.

USER : 리스트에 없는 사용자 정의로 설정합니다.

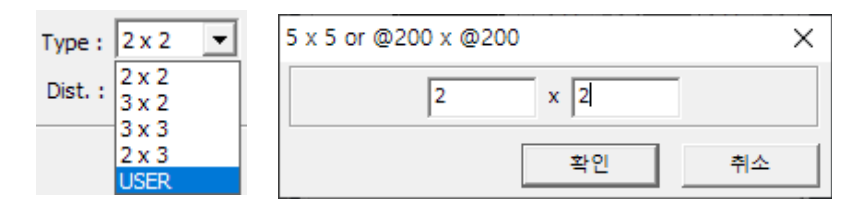

사용자 정의로 개수 대신에 설치간격을 입력할 수 있습니다.

| 5 x 5 or @2 | 00 x @200 |        | ×  |
|-------------|-----------|--------|----|
|             | @200      | x @200 |    |
|             |           | 확인     | 취소 |

[피복설정]

각면의 피복 또는 전체면의 피복두께를 설정합니다.

배근개수가 3개이상 일경우 각면의 배근여부를 별도로 설정 할 수 있습니다.

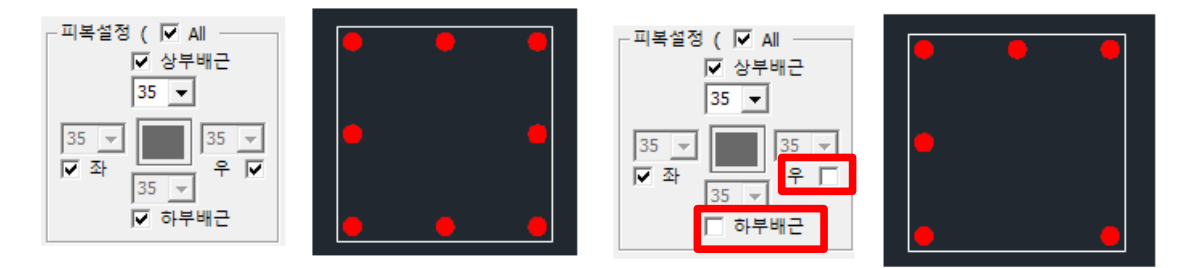

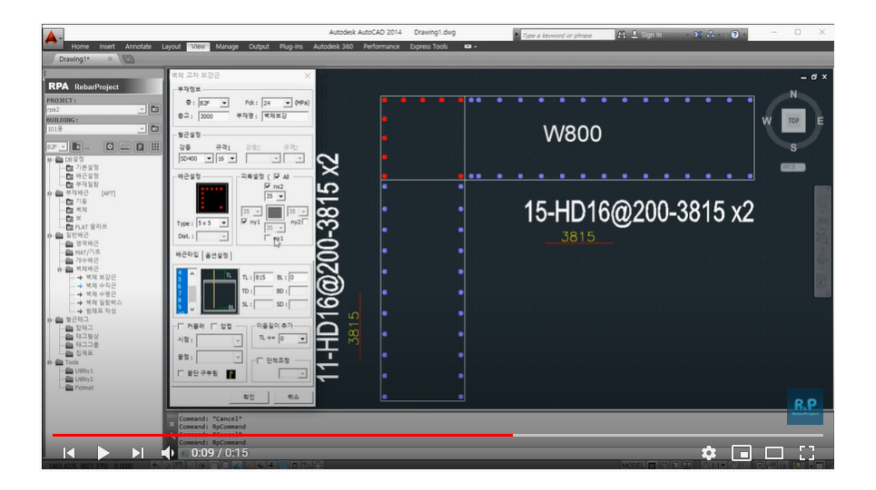

유튜부 동영상 참조

https://youtu.be/F4Iz-BO7Ugo

[배근타입]

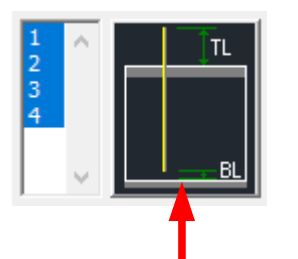

좌측에 보강근의 개수에 의해 리스트가 보이며 개별로 보강근의 타입을 수정할 수 있습니다.

### 배근타입 버튼을 클릭하면 총 12가지 타입을 선택할 수 있습니다.

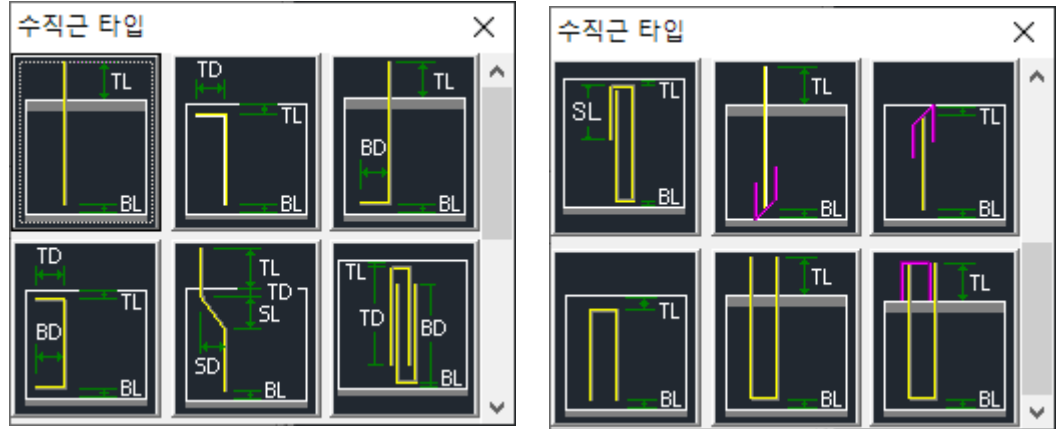

| Dowel TL<br>→ BD_BL | TL : 662<br>TD : 5L :        | BL : 80<br>BD : 500<br>SD : | 다월 ː 기초층(BFF)일 경우 자동 설정됩니다 |
|---------------------|------------------------------|-----------------------------|----------------------------|
|                     | TL : 662<br>TD :<br>SL :     | BL : 0<br>BD :<br>SD :      | TL에 규격별 이음길이가 자동 설정됩니다.    |
|                     | TL : -40<br>TD : 210<br>SL : | BL : 0<br>BD : 5<br>SD : 5  | TD에 규격별 표준후크가 자동 설정됩니다.    |

#### [커플러]

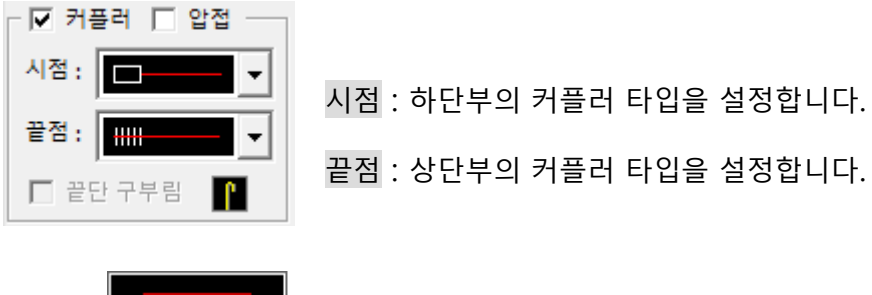

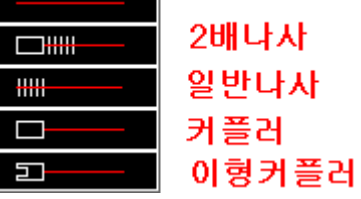

끝단 구부림 : 상단부에 180도 갈고리를 적용합니다. (커플러,압접과 동시 설정 못함)

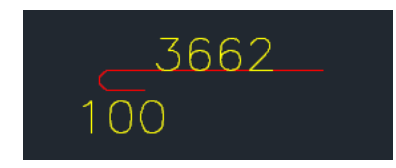

이음길이 추가 : 자동설정된 이음길이값에 사용자값을 추가합니다.

시공상의 추가길이를 적용할 수 있습니다.

| 이음길이 추가 |   |   |  |  |  |
|---------|---|---|--|--|--|
| TL +=   | 0 | • |  |  |  |

단척조정 : 철근길이의 단척을 적용할 수 있습니다.

[옵션설정]

도면축척 : 축척을 변경해서 태그크기를 조절합니다.

점철근 크기 : 점철근의 크기를 설정합니다.

### 17.1.2 벽체 보강근 – 단부 보강근

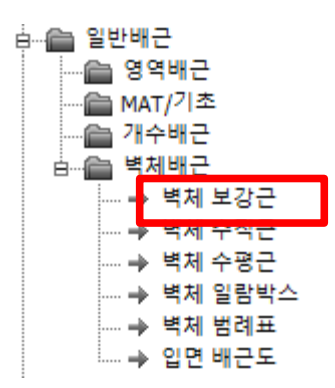

[실행방법]

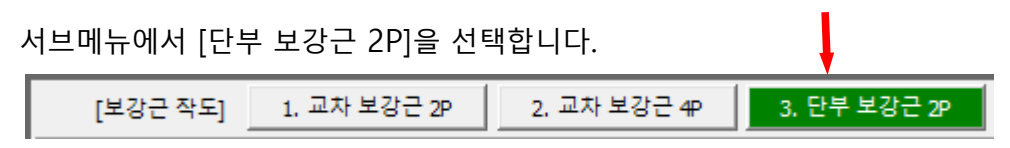

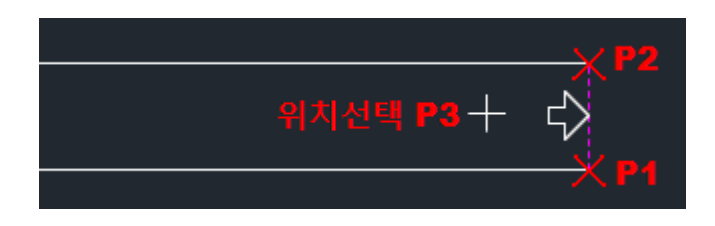

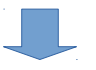

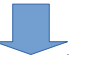

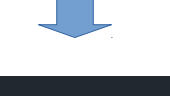

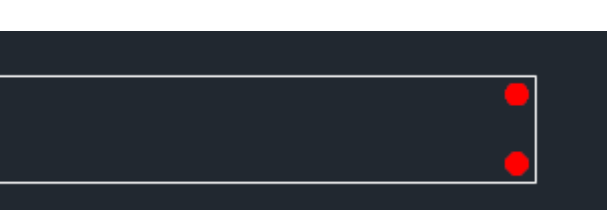

[배근설정]

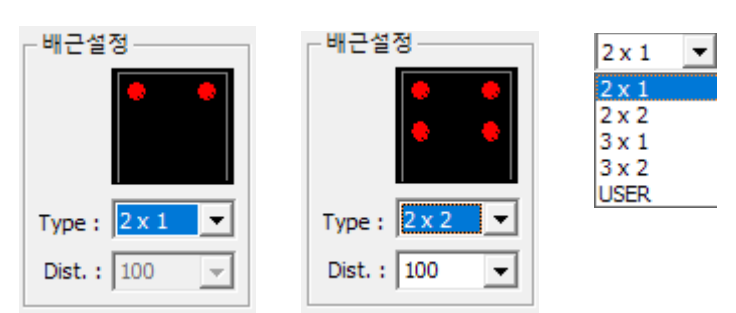

단부 보강근의 배근개수를 설정합니다.

Dist : 보강근의 표시간격을 설정합니다.

## 17.1.3 벽체 보강근 – 개수 보강근

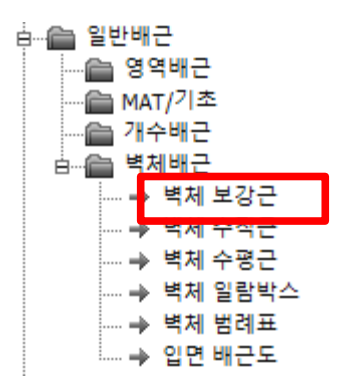

[실행방법]

| 서브메뉴에서 [ | 개수 보강근]을 선택  | 택합니다.        |              | Ļ         |
|----------|--------------|--------------|--------------|-----------|
| [보강근 작도] | 1. 교차 보강근 2P | 2, 교차 보강근 4P | 3. 단부 보강근 2P | 4. 개수 보강근 |

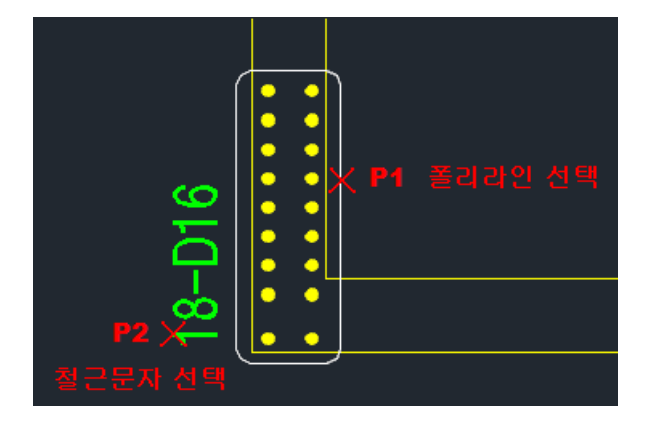

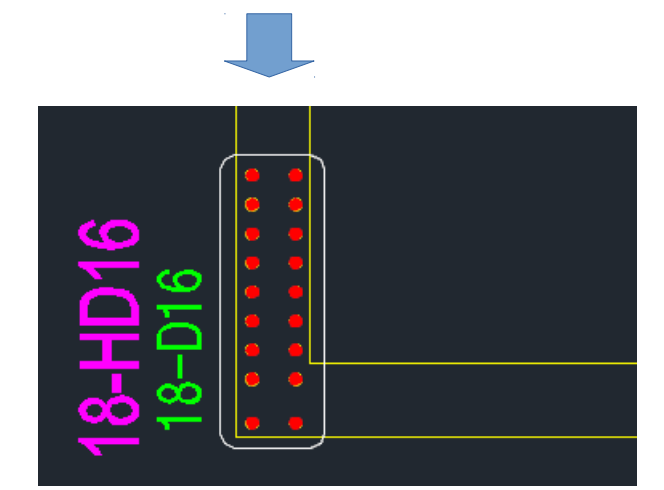

## 17.1.4 벽체 보강근 – 철근 정보표기

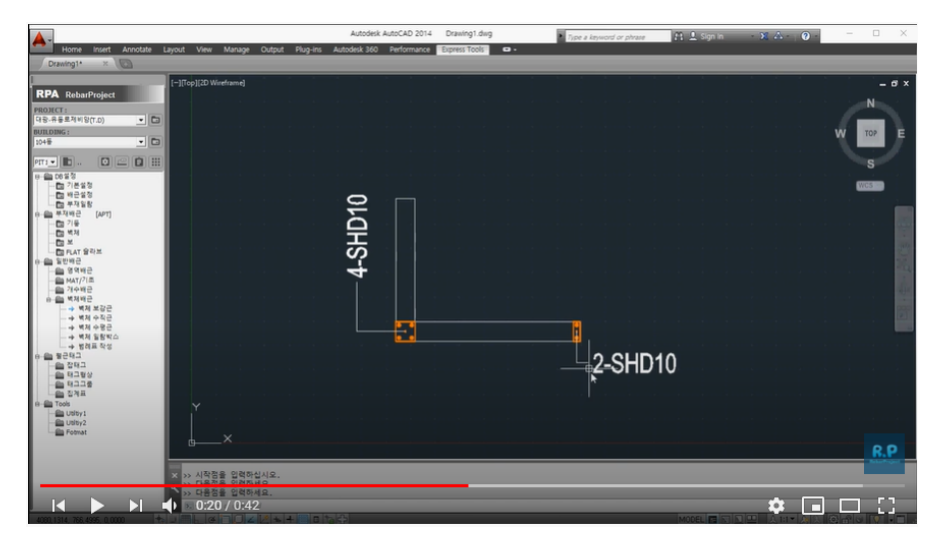

보강근의 규격과 개수를 별도로 표기할 수 있습니다.

유튜부 동영상 참조

https://youtu.be/I6Ssv7wsW8U

## 17.1.5 벽체 보강근 – Dummy 보강근

| <b>A</b> *                                                                                                    | Autodesk AutoCAD 2014 Drawing1.dwg                                                   | Type a keyword or phrase | L Sign in 🛛 🕺 🔞 | - 🗆 ×        |
|----------------------------------------------------------------------------------------------------|--------------------------------------------------------------------------------------|--------------------------|-----------------|--------------|
| Home Insert Annotate Layout View Manage O                                                                                                    | utput Plug-ins Autodesk 360 Performance Express Tools 🚥 -                            |                          |                 |              |
| RPA Robert/opcd         C_T_Cp_2(2) Northwead           PRATE         C_T_Cp_2(2) Northwead           PRATE         C_T_Cp_2(2) Northwead | 7-HD13@150x2                                                                         | 7+1013@150x2             |                 | N CONTRACTOR |
|                                                                                                    | X방향 배근                                                                               | Y방향 배근                   |                 |              |
| •         •         •         •         •         •         •         •         •         •         •         •         •         •         •         •         •         •         •         •         •         •         •         •         •         •         •         •         •         •         •         •         •         •         •         •         •         •         •         •         •         •         •         •         •         •         •         •         •         •         •         •         •         •         •         •         •         •         •         •         •         •         •         •         •         •         •         •         •         •         •         •         •         •         •         •         •         •         •         •         •         •         •         •         •         •         •         •         •         •         •         •         •         •         •         •         •         •         •         •         •         •         •         •         •         •         •                                                                                         |                                                                                      |                          |                 | R.P          |
| [<                                                                                                    | EB<br>Alg.<br>Yr opposite corner: 58 found, 6 groups<br>objects:<br>La La Innia LPAL |                          | * •             |              |

중복된 보강근을 Dummy로 설정할 수 있습니다.

유튜부 동영상 참조 <u>https://youtu.be/XM4XX1Qfp4Q</u>

### 17.2.1 벽체 수직근 – Box 벽체

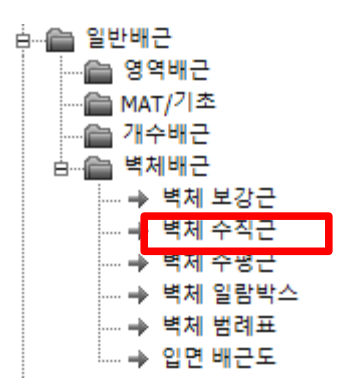

[실행방법]

서브메뉴에서 [Box 벽체]를 선택합니다.

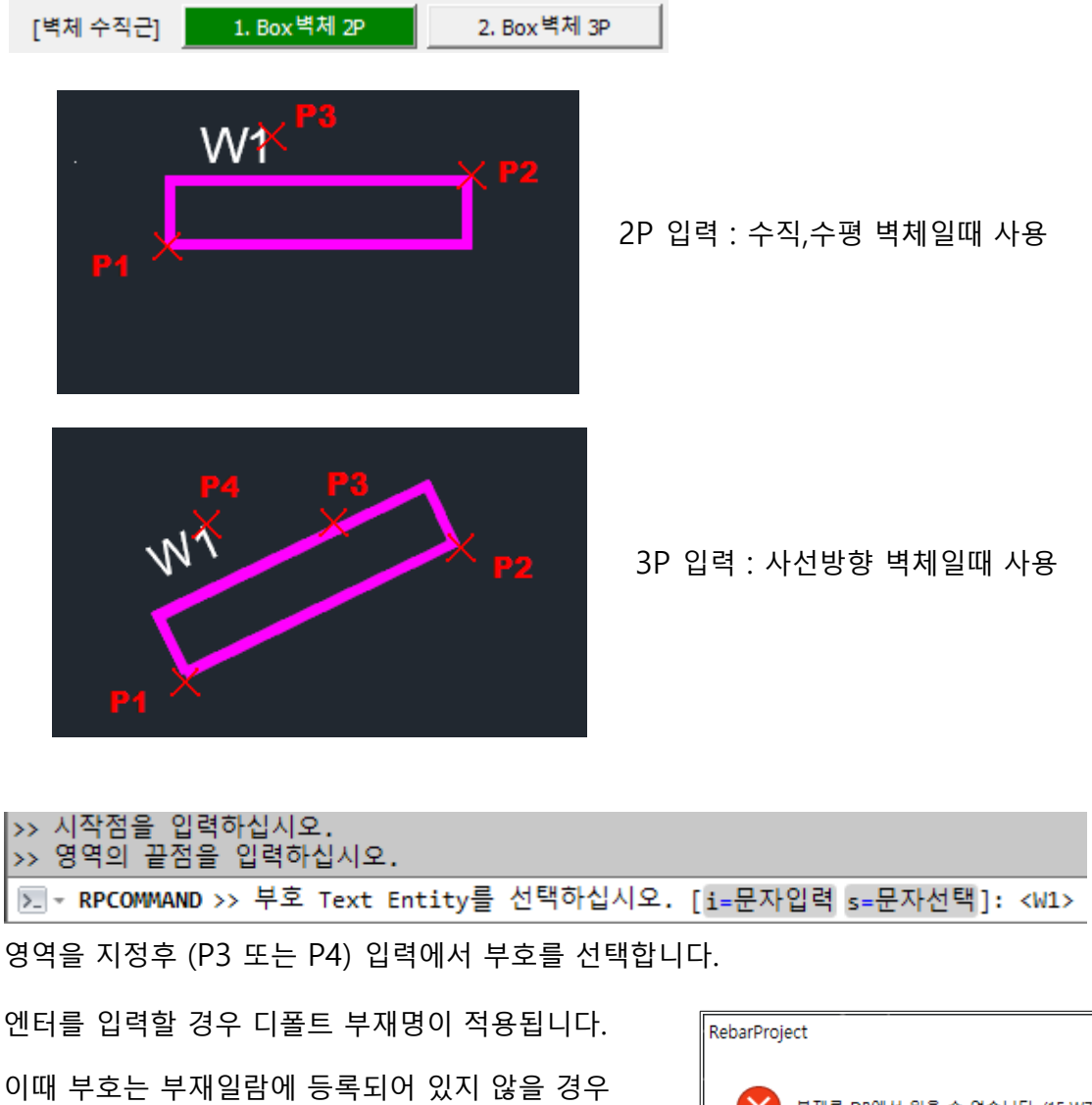

경고 알람이 나타납니다.

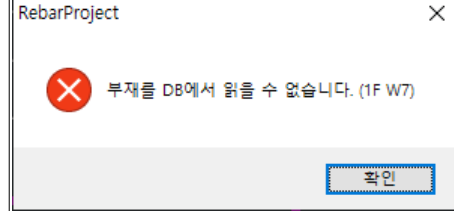

[ 보강근 연동 ]

기본적으로 보강근을 먼저 배근후 수직근을 배근을 원칙으로 합니다.

보강근과의 설정은 [배근설정]을 참조하십오.

| - 교차 보강근                                                                                                    |
|----------------------------------------------------------------------------------------------------|
| ○         ○         ○         ○         ○         ○         ○         ○         ○         ○         ○         ○         ○         ○         ○         ○         ○         ○         ○         ○         ○         ○         ○         ○         ○         ○         ○         ○         ○         ○         ○         ○         ○         ○         ○         ○         ○         ○         ○         ○         ○         ○         ○         ○         ○         ○         ○         ○         ○         ○         ○         ○         ○         ○         ○         ○         ○         ○         ○         ○         ○         ○         ○         ○         ○         ○         ○         ○         ○         ○         ○         ○         ○         ○         ○         ○         ○         ○         ○         ○         ○         ○         ○         ○         ○         ○         ○         ○         ○         ○         ○         ○         ○         ○         ○         ○         ○         ○         ○         ○         ○         ○         ○         ○         ○         ○         ○ |
| ○ 수직근의 1치수 큰 규격                                                                                                    |
| ○ 고정규격 사용 📃 💌                                                                                                    |
| _ 단부 보강근                                                                                                    |
| <u>○ ○ ○ ○ ○</u> 단부 보강근 1 ▼                                                                                                    |
| ④ 수직근과 동일규격                                                                                                    |
| 최소규격 13 💌                                                                                                    |
| 〇 수직근의 1치수 큰 규격                                                                                                    |
| ○ 고정규격 사용 📃 👻                                                                                                    |
| ┌ 수직근 단부이격────                                                                                                    |
| D1<br>→ + + D2<br>→ + + D1: 100 ▼<br>→ → D2: 100 ▼                                                                                                    |

보강근과의 연동을 위해서는 보강근을 D10으로 먼저 배근하는 것이 유리합니다. 이후에 수직근이 배근될때 보강근의 규격은 자동변경됩니다.

(주의)

배근영역을 선택할때 보강근 영역을 포함해서 좌표를 입력해야 합니다.

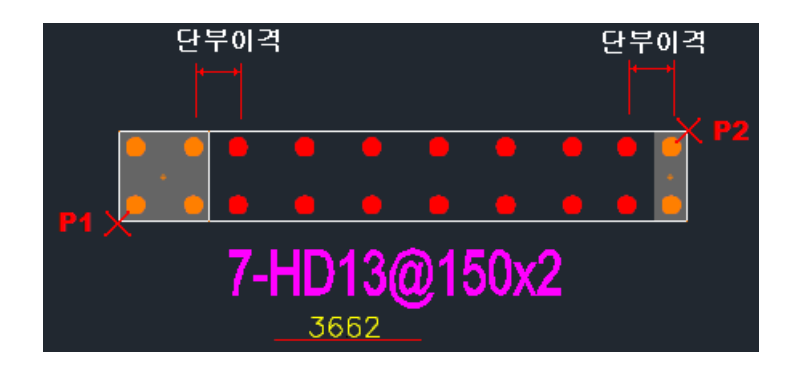

교차보강근과 단부보강근이 수직근과 연동된 상태

[화면구성]

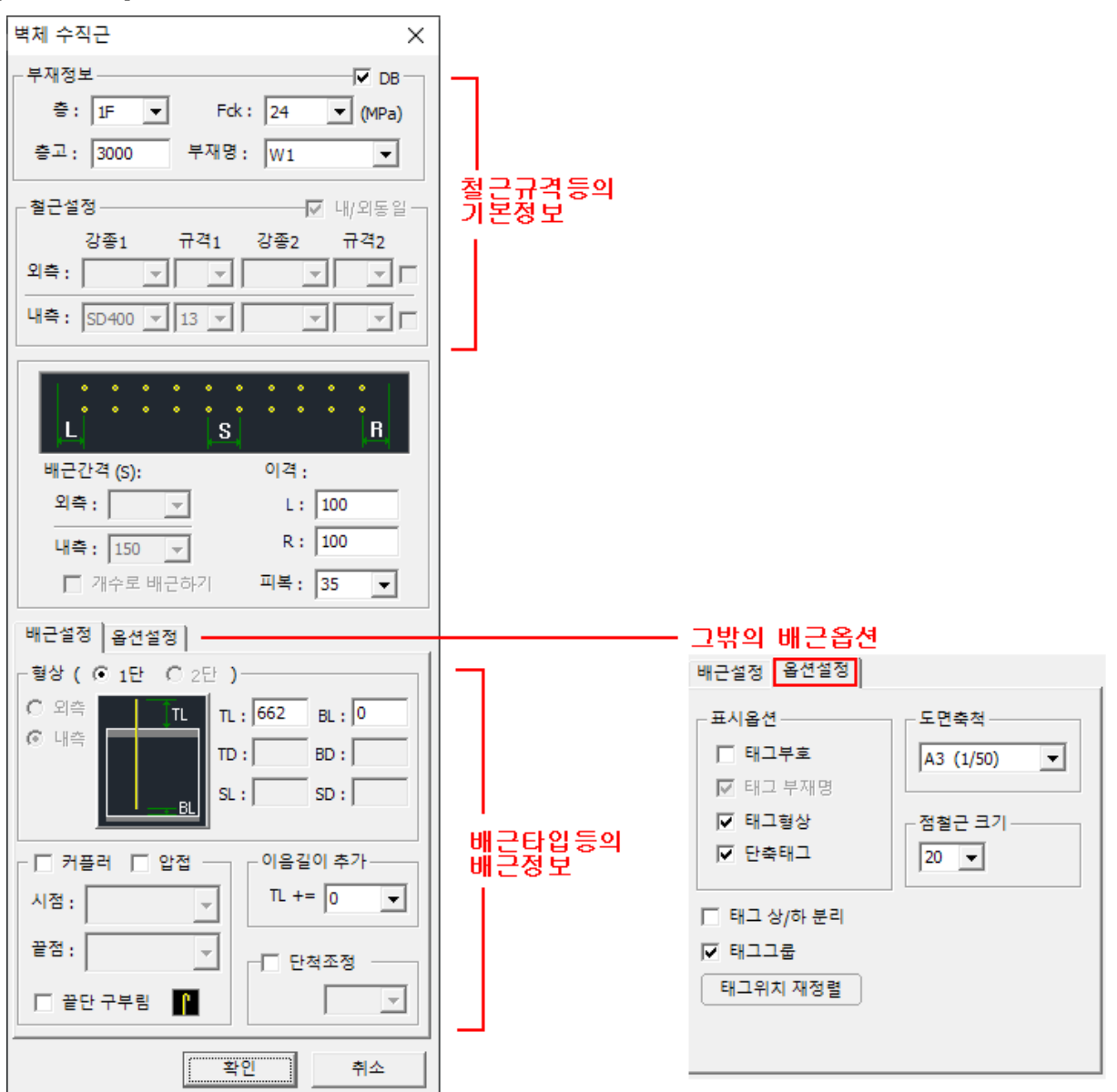

[부재정보]

DB : 부재일람 DB 사용여부를 설정합니다.

부재일람에 없는 부재는 DB를 체크할 수 없습니다.

DB를 사용하면 [층 변경]에 연동되며, 철근규격, 배근간격이 자동설정 됩니다. 부재명 : 배근 부재명을 설정할 수 있습니다.

단, 옵션에서 [태그 부재명]을 체크했을 경우 표시됩니다.

부재명을 변경했을 경우 DB 사용이 해제 될 수 있습니다.

지하외벽 : 부재일람의 내측/외측 배근정보가 구분되어 있을경우 사용할 수 있습니다.

지하외벽을 체크하면 외측면의 이음정착을 별도로 사용합니다.

 부재정보
 □ 지하외벽 □
 □ DB □

 층:
 B2F
 ▼
 Fck:
 24
 ▼
 (MPa)

 층고:
 3000
 부재명:
 W22
 ▼

기본설정의 이음정착 벽체수직근에 외측벽 DB항목이 있습니다.

| 기초        | 벽체 (수평   | [근) 벽체 (수적 | 닉근) 기둥 | 보    | 슬라브    | 데크 슬라브 | 1       |
|-----------|----------|------------|--------|------|--------|--------|---------|
| fck (MPa) | • • 24 C | с с        | 0 0    | 0 0  |        |        | 초기화 (j) |
| 강종        | 규격       | 정착길이       | 이음길이   | 외측벽정 | 복 외측벽이 | 8      | ^       |

[철근설정]

내/외동일 : 부재일람 DB가 OFF일 경우 사용할 수 있습니다.

내측/외측 동일을 OFF하면 외측면을 별도로 수정할 수 있습니다.

내/외반전 : 부재일람의 내측/외측 배근정보가 구분되어 있을경우 사용할 수 있습니다.

내측과 외측의 배근정보를 뒤바꿔서 배근을 표시합니다.

| - 철근실 | 결정      | - [] 내/의 | 외반전 - | 내/외동일 |
|-------|---------|----------|-------|-------|
|       | 강종1     | 규격1      | 강종2   | 규격2   |
| 외측 :  | SD400 🔻 | 16 🔻     | Ŧ     |       |
| 내측:   | SD400 💌 | 13 🔻     | Y     |       |

![](_page_11_Figure_11.jpeg)

[배근설정]

1단, 2단 : 교대배근일 경우 개별로 설정 할 수 있습니다.

내측,외측 : 내측,외측 배근정보가 다를경우 내외측 개별로 설정 할 수 있습니다.

![](_page_12_Figure_3.jpeg)

![](_page_12_Picture_4.jpeg)

Ŧ

ſ

끝점: ###

🔲 끝단 구부림

끝점 : 상단부의 커플러 타입을 설정합니다.

끝단 구부림 : 상단부에 180도 갈고리를 적용합니다. (커플러,압접과 동시 설정 못함)

![](_page_13_Picture_1.jpeg)

이음길이 추가 : 자동설정된 이음길이값에 사용자값을 추가합니다.

시공상의 추가길이를 적용할 수 있습니다.

| - 이음길이 추가 |   |   |  |  |
|-----------|---|---|--|--|
| TL +=     | 0 | • |  |  |

단척조정 : 철근길이의 단척을 적용할 수 있습니다.

[옵션설정]

도면축척 : 축척을 변경해서 태그크기를 조절합니다.

점철근 크기 : 점철근의 크기를 설정합니다.

태그위치 재정렬 : 이동된 태그위치를 기본위치로 변경합니다.

![](_page_13_Picture_10.jpeg)

![](_page_13_Picture_11.jpeg)

### 17.2.2 벽체 수직근 – 층변경

![](_page_14_Picture_1.jpeg)

[실행방법]

| 서브메뉴에서 [층 변경]를 선택합니다. |              |              |      |    |  |
|-----------------------|--------------|--------------|------|----|--|
| [벽체 수직근]              | 1. Box 벽체 2P | 2. Box 벽체 3P | 3. 층 | 변경 |  |

층변경을 실행하기전 현재층을 먼저 설정 합니다.

이후 현재 설정된 층을 기준으로 선택된 배근이 자동 변경됩니다.

층고와 배근정보 그리고 교차 보강근의 규격이 자동 변경됩니다.

![](_page_14_Figure_7.jpeg)

유튜브 동영상 참조

https://youtu.be/1PTocRAapGo

### 17.2.3 벽체 수직근 – 미러복사

![](_page_15_Picture_1.jpeg)

배근도를 캐드 명령으로 미러하면 태그그룹이 해제되지만 벽체 수직근 미러기능을 사용하면 완벽한 미러를 실행 할 수 있습니다.

[실행방법]

| 서브메뉴에서 [Mir                                                                                                    | ror 복사]를 선택                                                                 | 합니다.                                                                                                    |                          | Ļ                      |
|----------------------------------------------------------------------------------------------------|-----------------------------------------------------------------------------|----------------------------------------------------------------------------------------------------|--------------------------|------------------------|
| [벽체 수직근] 1.                                                                                                    | Box벽체 2P                                                                    | 2. Box 벽체 3P                                                                                                    | 3. 층 변경                  | 4. Mirror 복사           |
|                                                                                                    |                                                                             | -                                                                                                    |                          |                        |
| Home insert Annotate Layout Para<br>Drawing1* rpa_sample* × @                                                                                                    | Autodi<br>imetric View Manage Output Plug-ins                               | esk AutoCAD 2014 rpa_sample.dwg<br>Autodesk 360 Performance Express Tools                                                                                                    | Type a keyword or phrase | n in 🔹 🔀 • 🕜 • 📃 — 🗆 🗙 |
| RPA RobarProject           PDXXCT:           PDXXCT:           PDXXCT:           PDXXCT:           PDXXCT:           PDXXCT:           PDXXCT:           PDXXCT:           PDXXCT:           PDXXCT:           PC           PX           PX | Weeframe)                                                                   | region of the second second se | The set                  | - C X                  |
| K () P)<br>× Select<br>→ Coman                                                                                                    | Model Layout1 / Layout2 /<br>objects: 増え                                    | 네 일반배근 - 미러복/                                                                                                    | 사 기능                     | <u>R.P</u>             |
| 40200 3531                                                                                                    | etjecter "Cancel"<br>Wig command<br>Carl Carl Carl Carl Carl Carl Carl Carl |                                                                                                    | MOD                      |                        |

유튜브 동영상 참조

https://youtu.be/LZKX5zzFUok

![](_page_16_Figure_0.jpeg)

마지막에 부재명 문자를 선택합니다.

![](_page_16_Picture_2.jpeg)

![](_page_16_Picture_3.jpeg)

![](_page_16_Picture_4.jpeg)

[실행방법]

아크형태의 수직근을 배근할 수 있습니다.

![](_page_16_Picture_7.jpeg)

### 17.2.4 벽체 수직근 – Poly/Arc 벽체

### 17.2.5 벽체 수직근 – 수직근 타입변경

![](_page_17_Picture_1.jpeg)

수직근과 보강근 한번에 선택해서 철근타입을 한번에 변경할 수 있습니다.

#### [실행방법]

서브메뉴에서 [수직근 타입변경]를 선택합니다. [벽제 수직근] 1. Box 벽체 2P 2. Box 벽체 3P 3. 층 변경 4. Mirror 복사 5. Poly/Arc 벽체 6. 수직근 타입변경

![](_page_17_Picture_5.jpeg)

유튜브 동영상 참조

https://youtu.be/XTLJAXvTfzc

![](_page_18_Picture_0.jpeg)

![](_page_18_Picture_1.jpeg)

[실행방법]

서브메뉴에서 [Box 벽체]를 선택합니다.

![](_page_18_Picture_4.jpeg)

![](_page_18_Picture_5.jpeg)

[화면구성]

![](_page_19_Figure_1.jpeg)

[부재정보]

DB : 부재일람 DB 사용여부를 설정합니다.

부재일람에 없는 부재는 DB를 체크할 수 없습니다.

DB를 사용하면 [층 변경]에 연동되며, 철근규격, 배근간격이 자동설정 됩니다. 부재명 : 배근 부재명을 설정할 수 있습니다.

단, 옵션에서 [태그 부재명]을 체크했을 경우 표시됩니다.

부재명을 변경했을 경우 DB 사용이 해제 될 수 있습니다.

[철근설정]

내/외동일 : 부재일람 DB가 OFF일 경우 사용할 수 있습니다.

내측/외측 동일을 OFF하면 외측면을 별도로 수정할 수 있습니다.

[피복설정]

슬라브 (보춤) : 슬라브 두께와 보춤의 최대값을 설정합니다.

최초에는 층설정의 설정값이 적용됩니다.

이후에는 마지막 설정값이 적용됩니다.

이격거리 : 상단,하단의 이격거리를 설정합니다.

최초에는 배근설정의 설정값이 적용됩니다.

이후에는 마지막 설정값이 적용됩니다.

[배근설정]

좌단,우단부의 직선 또는 유바등의 타입을 설정합니다.

| □ L= |  | =R |
|------|--|----|
|      |  |    |

좌측과 우측이 동일하게 변경됩니다.

![](_page_20_Picture_14.jpeg)

수평근 타입변경 : 유튜브 동영상 참조 <u>https://youtu.be/FaqFexZDGLk</u>

| :: | <b>→   4</b> 0 |
|----|----------------|
|    | <u>+</u> 🗸 🗐   |

![](_page_21_Picture_0.jpeg)

\_\_\_\_ 수평근 7자 타입

유튜브 동영상 참조 <u>https://youtu.be/aYHXO9FQdoQ</u>

[내민길이]

수평근 좌/우단의 내민길이를 설정합니다.

내/외 동일배근 일 경우 내/외측이 동시 변경되지만 [내민길이 개별설정]을 사용하면 개별로 설정할 수 있습니다.

![](_page_21_Picture_6.jpeg)

[ 배근개수]

설정된 배근의 실제개수를 표시합니다. 또는 체크를 할 경우 별도로 개수를 수정할 수 있습니다. 단 DB사용 해제일 경우에만 가능합니다. 따라서 DB사용일 경우는 별도로 추가합니다.

| ┌□ 배근개수 | _ |
|---------|---|
| 상: 15   |   |
| 하: 15   |   |
| 추가: 0 🔻 |   |

[옵션설정]

UBAR 숨기기 : 태그에서 UBAR 표기를 생략해서 간단히 표시합니다.

이음 DIM 표시 : 이음부위의 Dimension 표기 여부를 설정합니다.

선두께 : 철근선 표시두께를 조정합니다.

태그형상 : 태그형상을 표시를 설정합니다.

![](_page_22_Picture_5.jpeg)

단축태그 : 태그의 부재명과 상세길이를 표시하지 않는 단축표시합니다.

| 15-HD                                                        | 10@160x2                                                                                     |  |
|--------------------------------------------------------------|----------------------------------------------------------------------------------------------|--|
| 표시옵션<br>UBAR 숨기기<br>이음 DIM 표시<br>선두께<br>도면축척 :<br>A3 (1/100) | <ul> <li>□ 태그부호</li> <li>☑ 태그 부재명</li> <li>□ 태그형상</li> <li>☑ 단축태그</li> <li>☑ 태그그룹</li> </ul> |  |

태그위치 재정렬 : 이동된 태그위치를 기본위치로 변경합니다.

### 17.3.2 벽체 수평근 – 층변경

![](_page_23_Picture_1.jpeg)

[실행방법]

서브메뉴에서 [층 변경]를 선택합니다.

| [벽체 수평근] 1. Box 벽체 2P | 2. Box 벽체 3P | 3. 층 변경 |
|-----------------------|--------------|---------|
|-----------------------|--------------|---------|

층변경을 실행하기전 현재층을 먼저 설정 합니다.

현재 설정된 층을 기준으로 선택된 배근이 자동 변경됩니다.

층고와 배근정보가 자동 변경됩니다.

![](_page_23_Figure_8.jpeg)

ļ

유튜브 동영상 참조

https://youtu.be/1PTocRAapGo

### 17.3.3 벽체 수평근 – 미러복사

![](_page_24_Picture_1.jpeg)

배근도를 캐드 명령으로 미러하면 태그그룹이 해제되지만 벽체 수직근 미러기능을 사용하면 완벽한 미러를 실행 할 수 있습니다.

#### [실행방법]

서브메뉴에서 [Mirror 복사]를 선택합니다.

![](_page_24_Picture_5.jpeg)

유튜브 동영상 참조

https://youtu.be/LZKX5zzFUok

### 17.3.4 벽체 수평근 – 수직근->수평근

![](_page_25_Picture_1.jpeg)

벽체 수직근 배근도를 이용해서 수평근으로 변환하는 기능입니다.

단, 다월 배근도는 먼저 상부층 수직근로 변환후 수평근으로 변환이 가능합니다.

[실행방법]

![](_page_25_Picture_5.jpeg)

유튜브 동영상 참조

https://youtu.be/1PTocRAapGo

### 17.3.5 벽체 수평근 – 배근개수 추가

![](_page_26_Picture_1.jpeg)

벽체 수평근의 단수를 일괄 추가하는 기능입니다.

#### [실행방법]

서브메뉴에서 [배근개수추가]을 선택합니다.

| 박체 수용근] 1. Box 백체 2P 2. Box 백체 3P 3. 홈 변경 4. Mirror 북사 5. 수적근->수용근 6. 배근개수추가<br>************************************                                                                                                    |                                      |                                 |                                                   |                                 |                          |                            |            |
|----------------------------------------------------------------------------------------------------|--------------------------------------|---------------------------------|---------------------------------------------------|---------------------------------|--------------------------|----------------------------|------------|
|                                                                                                    | [벽체 수평근] 1. Box                      | 벽체 2P 2. Box 벽                  | 체 3P 3. 좋                                         | 통변경 ·                           | 4. Mirror 복사             | 5. 수직근->수평근                | 6. 배근개수 추가 |
|                                                                                                    |                                      |                                 |                                                   |                                 |                          |                            |            |
|                                                                                                    | Home Insert Annotate Lay             | yout View Manage Output Plug-in | Autodesk AutoCAD 2014<br>Autodesk 360 Performance | Drawing1.dwg<br>Express Tools - | Type a keyword or phrase | <u>위 1</u> Sign In 🛛 - 🔀 🛆 | • • • ×    |
|                                                                                                    | Drawing1* ×                          | [-][Top][2D Wireframe]          |                                                   |                                 |                          |                            | - 0 ×      |
|                                                                                                    | RPA RebarProject PROJECT:            |                                 | 12Ea 11Ea                                         | a14Ea                           | 13Ea                     |                            | N          |
|                                                                                                    | rpa2   BUILDING :  1015              |                                 | g                                                 | - 8                             |                          |                            | W TOP E    |
| Image: Control       Image: Control       Image: Contro       Image: Control       Image:                                                                                                    |                                      |                                 |                                                   | 35                              |                          |                            | s          |
|                                                                                                    | B-108 21 영<br>- 12 기본성정<br>- 12 배근성정 |                                 | @200 @22                                          | <br>0 @200                      | @220                     |                            | WES        |
| Image: Second Second               |                                      | <b>N</b>                        |                                                   |                                 |                          |                            |            |
| • • • • • • • • • • • • • • • • • • •                                                                                                    |                                      | 114                             | 0106223-0216292 12-340156200-0                    | 15.5HD140220                    | 14-3HD10623NH253         | <b>E</b><br>52             | e.         |
|                                                                                                    |                                      | -                               |                                                   | -                               | -80.                     |                            |            |
|                                                                                                    | → 백체 수정근<br>→ 백체 수정근<br>→ 백체 일왕박스    |                                 |                                                   |                                 |                          |                            |            |
| Image: Second second second | ···→ 범례표 작성<br>용·▲ 월근택그<br>····▲ 장태그 |                                 |                                                   |                                 |                          |                            | _          |
| Index.     Index.       Index.     Index.                                                                                                    |                                      |                                 |                                                   |                                 |                          |                            |            |
|                                                                                                    | Tools     Utity1     Utity2          |                                 |                                                   |                                 |                          |                            |            |
| Image: Command:         Image: Command:         Image: Com                                                                                                    | Format                               |                                 |                                                   |                                 |                          |                            |            |
|                                                                                                    |                                      | (#2 49-2) #2-74 8-7             |                                                   |                                 |                          |                            | 8.9        |
|                                                                                                    |                                      | Command: RpCommand              |                                                   |                                 |                          |                            |            |
|                                                                                                    | -899, 3819, 7246, 4789, 0,0000       | 0:06 / 0:26                     | cify opposite corner:                             |                                 |                          | MODEL 🖬 🗈 🖳 🗛              |            |

I

유튜브 동영상 참조

https://youtu.be/TJYudPjKpUk

### 17.4.1 벽체 일람박스 – 일람박스 작도

![](_page_27_Picture_1.jpeg)

벽체 일람표를 부재별로 작성하는 기능입니다.

벽체 배근도 작성에서 검증이 손쉽게 할 수 있어 에러를 막을 수 있습니다.

[실행방법]

서브메뉴에서 [xx 일람박스]을 선택합니다.

| [벽체 일람박스] | 1. 수평근 일람박스 | 2. 수직근 일람박스 | 3. 통합 일람박스 | 4. 태그 지시선 | 5. 스케일 설정 | 6. 기타설정 | 1  |
|-----------|-------------|-------------|------------|-----------|-----------|---------|----|
|           |             |             |            |           |           |         | 11 |

![](_page_27_Picture_7.jpeg)

![](_page_28_Figure_0.jpeg)

![](_page_28_Picture_1.jpeg)

벽체 일람표에 부재표시 태그 지시선을 작도합니다.

[실행방법]

서브메뉴에서 [태그 지시선]을 선택합니다.

| [액세 열람박스]1, 우명는 걸림픽스2, 우익는 걸림픽스3, 동합 걸림픽스4, 네그 시시엔 | [벽체 일람박스] | 1. 수평근 일람박스 | 2. 수직근 일람박스 | 3. 통합 일람박스 | 4. 태그 지시선 |
|----------------------------------------------------|-----------|-------------|-------------|------------|-----------|
|----------------------------------------------------|-----------|-------------|-------------|------------|-----------|

I

![](_page_28_Figure_6.jpeg)

W1

B2F~B1F

HD10@160 HD13@200 HD10@160 HD13@160

| ×           | P1 |         |          |
|-------------|----|---------|----------|
|             |    |         |          |
| <b>P2</b> ¥ | W1 | <br>W1  |          |
|             |    | B2F~B1F | HD10@160 |

### 17.5 벽체 범례표

![](_page_29_Picture_1.jpeg)

벽체 배근도를 이용해서 배근개수를 확인하는 범례표를 작도합니다.

#### [실행방법]

벽체 수직배근도 또는 수평배근도를 선택합니다.

만약 수직근과 수평근이 모두 선택했을경우는 별도의 팝업메뉴가 나타납니다.

![](_page_29_Picture_6.jpeg)

#### 수직근 범례표

| -    |    | 815    | 662    |        |
|------|----|--------|--------|--------|
| 3000 |    | L=3662 | L=3815 | L=3662 |
|      | HD | 13 HD  | 016 HD | 16     |

수평근 범례표

|    | 15Ea | 12Ea | 10Ea |  |
|----|------|------|------|--|
|    |      |      |      |  |
| 00 |      |      |      |  |
| 30 |      |      |      |  |
|    |      |      |      |  |
|    | @150 | @200 | @250 |  |

### 17.6 입면 배근도

![](_page_30_Picture_1.jpeg)

벽체 수직근 배근도를 이용해서 입면배근도를 작성합니다.

단, 수직근은 태그그룹으로 작성되어 있어야 하며 부재 일람DB를 사용해야 합니다.

개구부가 있을경우 추가로 개구부를 추가해서 자동으로 배근됩니다.

![](_page_30_Picture_5.jpeg)

유튜브 동영상 참조

https://youtu.be/fl1PBmyRPns